# OneDrive

## Installation

- Login your Office 365 account at <a href="http://portal.office.com">http://portal.office.com</a>
- Click OneDrive
  - $\circ\,$  if it is the first time you use it, please wait for the setup until you see "Your OneDrive is ready".

1/2

Click the link at bottom-left to download the "OneDrive App" on your computer

#### Layout

| III Office 365           | OneDrive                                                                                     |                   |             | ¢         | ?                                   |
|--------------------------|----------------------------------------------------------------------------------------------|-------------------|-------------|-----------|-------------------------------------|
| ,₽ Search                | + New $\lor$ $\uparrow$ Upload $\lor$ $\bowtie$ Share $\blacklozenge$ Get link $\frac{1}{2}$ | lownload 🏾 🎧 Sync |             |           | $\downarrow = \mathrm{Sort}  \lor $ |
| Don Lee                  | Files > photos                                                                               |                   |             |           |                                     |
| Files                    | V T Name                                                                                     | Modified          | Modified By | File Size | Sharing                             |
| Recent<br>Shared with me | iii AAD                                                                                      | 3 days ago        | Don Lee     |           | x <sup>R</sup> Shared               |

- The navigation menu is on top. It will be changed to provide appropriate function based on what you are doing.
- On the left is the "Files", "Shared with me" and "Recycle bin".
  - $\,\circ\,$  you could find the folder/file shared by other in the "Shared with me"
- In the main area is your folder/file list.

### Add new file

- Click "New" and choose format from dropdown, e.g. Word
- For example: create a word document and type the content
- It is automatically saved in OneDrive by closing the document
- You can edit the document in both Word or Word Online

### Share

- Click on a Floder or Document and click 'Share" on top navigation menu.
- A popup window will ask you to enter the e-mail address or name that you want to share this document
- As a owner, you control the permission level such as "can view" or "can edit".

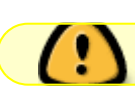

Pls note that giving out "can edit" permission means other users could delete your file.

#### Edit without Delete

If you want to allow other users to edit the file but not be able to delete it, you will have to create a new permission level.

- Go to "Site Perference"
- click "Permission Level"
- clone the existing "Edit" permission level
- remove "Delete Item" from the new permission level
- save the new permission level

#### Sharing with specific permission level

When you share a folder or a file, there are only two permission level in the simple interface. You need to change the interface to allow you to select the specific permission level.

- click the "classic OneDrive" link on the bottom left
  - the layout & look will be changed
- select a folder or file, click [Share] button
- click the "xxx" and then click [Advanced]
- enter the e-mail address or name that you want to share this document
- choose the specific permission level from the dropdown, e.g. Edit without Delete
- click [Share] button

From: https://wiki.questwork.com/dokuwiki/ - **Questwork's Wiki** 

Permanent link: https://wiki.questwork.com/dokuwiki/doku.php?id=course:onedrive:start&rev=149671052

Last update: 2017/06/06 08:55

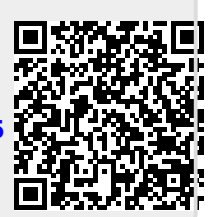